# Spis treści

| Wprowadzenie                                  | 2  |
|-----------------------------------------------|----|
| Zawartość opakowania                          | 2  |
| Minimalne wymagania systemowe                 | 2  |
| Podłączanie adaptera bezprzewodowego          | 2  |
| Instalacja adaptera bezprzewodowego           | 2  |
| Dezinstalacja adaptera bezprzewodowego        | 3  |
| Konfigurowanie adaptera bezprzewodowego       | 4  |
| Szyfrowanie WEP                               | 6  |
| Konfiguracja funkcji AdHoc (sieć równorzędna) | 6  |
| W systemie Win ME, 2000                       | 6  |
| W systemie Windows XP                         | 7  |
| Konfiguracja udostępniania plików i drukarek  | 8  |
| W systemie Windows ME                         | 8  |
| W systemie Windows 2000                       | 11 |
| W systemie Windows XP                         | 12 |

# Wprowadzenie

Dziękujemy bardzo za zakup bezprzewodowego adaptera. Jest to urządzenie łatwe w konfiguracji oraz eksploatacji.

Jeśli masz już dość tych wszystkich kabli sieciowych podłączonych do twego laptopa, adapter bezprzewodowy jest idealnym rozwiązaniem.

Urządzenie umożliwia udostępnianie plików, drukarek i zapewnia dostęp do Internetu.

# Zawartość opakowania

Upewnij się, że opakowanie zawiera następujące elementy:

- Adapter bezprzewodowy
- Dysk CDROM z programem instalacyjnym oraz podręcznikiem użytkownika.

#### Minimalne wymagania systemowe

Laptop PC z gniazdem PCMCIA lub komputer PC z czytnikiem kart, system operacyjny Microsoft Windows 98 Second Edition (SE), Microsoft ME lub Microsoft 2000.

## Podłączanie adaptera bezprzewodowego

 Komputer może być włączony; nie ma to wpływu na proces instalacji. Zlokalizuj dostępne gniazdo PCMCIA Typ II lub Typ III w laptopie. Jeśli nie masz pewności, zapoznaj się z podręcznikiem użytkownika laptopa.
 Włóż bezprzewodową kartę 802.11b w odpowiednie gniazdo PCMCIA. Karta została zainstalowana.

## Instalacja adaptera bezprzewodowego

1. Po zainstalowaniu adaptera bezprzewodowego komputer wyświetli okno **Found New Hardware Wizard (Znaleziono nowy sprzęt)**, kliknij przycisk **Cancel (Anuluj)**, aby kontynuować.

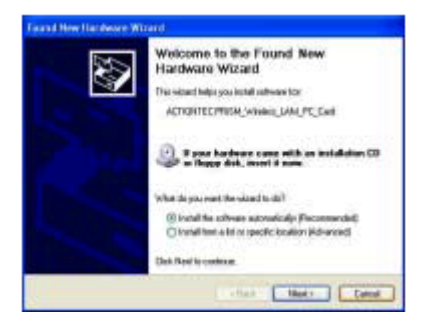

2. Przejdź do katalogu, w którym znajduje się program instalacyjny adaptera, dwukrotnie kliknij przycisk XXX\*, aby rozpocząć instalację.

| Contractor in the                                                                                                    | anterio anterio | - Date in the l       | 10- |
|----------------------------------------------------------------------------------------------------|-----------------|-----------------------|-----|
| No. of Lot.                                                                                                    |                 | 111 Marca 100         |     |
| g                                                                                                    | The second      | THE PARTY             |     |
| a familia                                                                                                    | and and         | ETTE for              |     |
| the first of                                                                                                    | 1 100           | and the second second |     |
| Contraction of the local division of the local division of the loc | A Martin        | III COL               |     |
| a ra stand                                                                                                    | and many        | 1 7 min 1 m           |     |
| • To be to be to be                                                                                                    | See             |                       |     |
|                                                                                                    | 21              |                       |     |
|                                                                                                    |                 |                       |     |

3. Kreator zainstaluje sieć WLAN na komputerze; kliknij przycisk Next (Dalej), aby kontynuować.

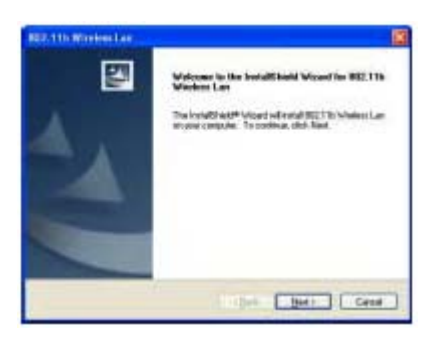

4. Gdy system wykryje sterownik, zostanie wyświetlony komunikat z ostrzeżeniem. Kliknij przycisk **Continue Anyway (Kontynuuj)**, aby przejść do następnego kroku.

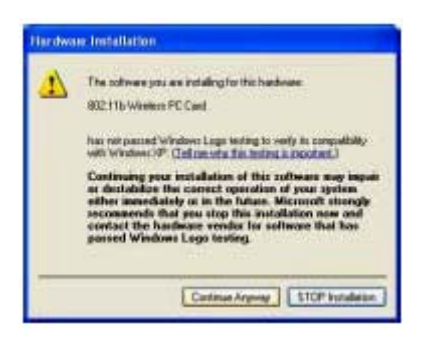

5. Instalacja została zakończona. Kliknij przycisk Finish (Zakończ).

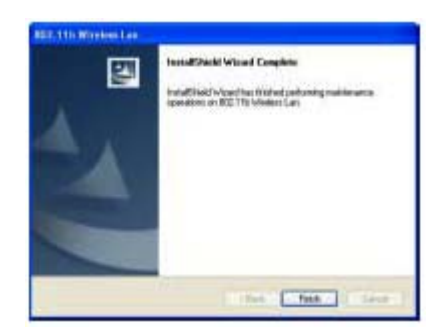

## Dezinstalacja adaptera bezprzewodowego

1. Aby odinstalować adapter, wykonaj następujące czynności: Start -> Wszystkie programy -> 802.11b Wireless LAN w systemie Windows. Następnie kliknij przycisk **Uninstall 802.11b Wireless LAN**.

2. Zostanie wyświetlone okno dialogowe Confirm Uninstall; kliknij przycisk OK.

| Confirm Unimital    |                     | 8                                              |
|---------------------|---------------------|------------------------------------------------|
| Do you want to comp | letely remove the s | selected application and all of its companyers |
|                     | OK                  | Cancel                                         |
| 1.1                 |                     |                                                |

3. Poczekaj na usunięcie oprogramowania.

| Now waiting for removing Utility |  |
|----------------------------------|--|
|                                  |  |
|                                  |  |

4. Po zakończeniu dezinstalacji kliknij przycisk Finish (Zakończ).

| BEZ.115 Western Lan |                                                                                                    |
|---------------------|----------------------------------------------------------------------------------------------------|
|                     | Weinstall Complete<br>III: TH Version (an United Hits Complete<br>Places Pres French to Finder Har Complete Non. |
| 2                   | None Dates Vou Trach<br>Na Stangle Recovered That Class Of we deployed in Fire.                                  |
|                     | (114 (1766)) (1244)                                                                                              |

# Konfigurowanie adaptera bezprzewodowego

Po zainstalowaniu oprogramowania karty PC, w pasku systemowym pokaże się ikona. Użytkownik nie jest automatycznie łączony z innym komputerem, brama lub punktem dostępowym Wykonaj poniższe czynności, aby skonfigurować adapter bezprzewodowy.

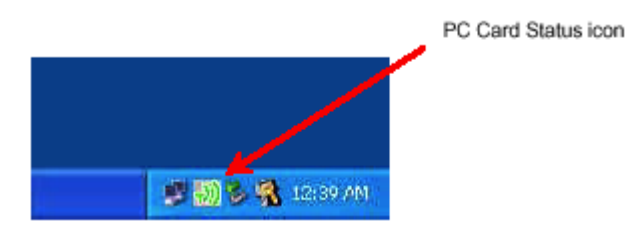

1. Kliknij prawym przyciskiem myszki ikonę statusu karty PC. Zostanie wyświetlona lista jak na rysunku obok. Upewnij się, że zaznaczono pole wyboru **Turn Wireless Radio On (Włącz sieć bezprzewodową)**. Jeśli nie, zaznacz go.

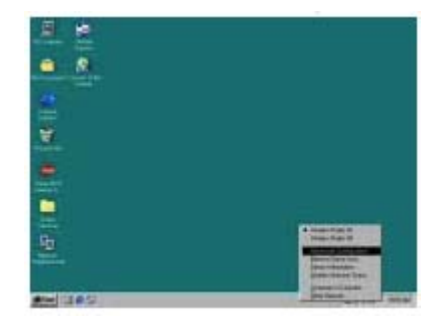

.

2. Kliknij dwukrotnie ikonę połączenia bezprzewodowego

Następnie kliknij przycisk Advanced (Zaawansowane), aby kontynuować.

Working Network Connection

The Milway orders retrong by an analysis. To access a

Analysis weeks retrong by an analysis for the set of the form of the form of t

3. Odznacz pole wyboru Use Windows to configure my wireless network settings (Użyj system Windows do konfiguracji ustawień sieci WLAN). Kliknij przycisk OK.

| i. Wittens Vetwork Low                                                                                                    | and an Properties 🛛 🖗 🔯                                                                                                    |
|----------------------------------------------------------------------------------------------------|----------------------------------------------------------------------------------------------------|
| Same many hereds                                                                                                    | Manual Division of the Co                                                                                                    |
| Charlestone to confident                                                                                                    | anty statute indexed tabligs                                                                                                    |
| a design to be set of the set of the set of |                                                                                                    |
| Incorrection available                                                                                                    | united, thit Earlight                                                                                                    |
| 1.000                                                                                                    | · Crear                                                                                                    |
| 1 194900Sie                                                                                                    | I Ben I                                                                                                    |
| T LINE 4                                                                                                    | and the second second                                                                                                    |
| Partnerst Tablecold C                                                                                                    |                                                                                                    |
| Contract of Contractions                                                                                                    | Internet i blick last                                                                                                    |
|                                                                                                    | and a second second sec |
|                                                                                                    | Parate 1                                                                                                    |
|                                                                                                    | (manufact)                                                                                                    |
| and the second                                                                                                    | and the second second se                                                                                                    |
| and the second second second                                                                                                    |                                                                                                    |
| They don't allow and                                                                                                    | ALCONO.                                                                                                    |
| . serviced                                                                                                    |                                                                                                    |
| a contraction                                                                                                    | Concerning and the second                                                                                                    |
|                                                                                                    | (B) Canta                                                                                                    |

4. Kliknij dwukrotnie ikonę statusu karty 🖼.

Zostanie wyświetlone okno dialogowe właściwości adaptera. W zakładce **Configuration** (Konfiguracja), wartość SSID powinna być taka sama jak wartość ESSID bramy (Home Gateway) lub punktu dostępowego (Access Point). Przykładowo, jeśli skonfigurowałeś wartość ESSID bramy lub punktu dostępowego na "RW800SIA", ta sama wartość powinna być wprowadzona w polu SSID na ekranie poniżej.

| Pole (CITO       |                 |   |        |
|------------------|-----------------|---|--------|
| Hode Intatuction |                 |   |        |
| 550 WADDER.      |                 |   | 1000   |
| Tummet Plate:    | Fully Automatic | • | Deladi |
| Power Same Made  | [0]             | J | - 000  |
|                  |                 |   |        |

5. PO wprowadzeniu wartości **SSID** kliknij przycisk OK. Karta może się teraz połączyć z brama lub z punktem dostępowym.

**Uwaga:** Gdy ikona adaptera bezprzewodowego jest wyświetlana w **kolorze białym z czerwonym X**, oznacza to, że adapter nie jest połączony z żadnym punktem dostępowym. Gdy ikona adaptera jest wyświetlana w **kolorze zielonym**, połączenie jest dobre lub silne. Gdy ikona jest wyświetlana w **kolorze żółtym**, połączenie jest w miarę dobre. Gdy ikona jest wyświetlana w **kolorze czerwonym**, połączenie jest słabe lub niedostateczne. Gdy ikona jest wyświetlana w kolorach żółtym lub czerwonym, prędkość transmisji może być niższa niż w przypadku koloru zielonego.

Uwaga: A by używać narzędzia Wireless LAN Utility w systemie Windows XP, należy wyłączyć automatyczną konfigurację sieci WLAN poprzez odznaczenie pola wyboru Use Windows to configure my wireless network settings w oknie Wireless Network Connection Properties w Panelu sterowania.

| wind Weeken Networks Adve                                                                                                    | road.                              |
|----------------------------------------------------------------------------------------------------|------------------------------------|
| Use Western in continue the w                                                                                                    | makers reduced and read            |
| And and a second second second second second second second second second second second second second second se                                                                                                    |                                    |
| To connect to an available name                                                                                                    | et dat Contain                     |
| 🔮 Rinsa                                                                                                    | Citigue                            |
| \$ WOWDI                                                                                                    | 1 Batel                            |
| T make on                                                                                                    |                                    |
| Palaret Months                                                                                                    | - Helitanetti                      |
| Television in television                                                                                                    | , and the test had                 |
| The second second second second second second second second second second second second second second second se                                                                                                    | normal is the last that<br>Manager |
| The second second secon | and the set that                   |
| Probabilitation de contraction de contraction<br>Traction de contraction de contrac-<br>Traction de contraction de contraction de<br>contractions de contraction de contraction de<br>contractions                                                                                                    | and the set bad                    |

# Szyfrowanie WEP

Można wykorzystać szyfrowanie w celu zabezpieczenia sieci WLAN. Nie jest funkcja wymagana. Jeśli korzystasz z bramy lub punktu dostępowego, należy ustawić takie same klucze szyfrowania (WEP) na adapterze. Wykonaj poniższe czynności, aby skonfigurować tę funkcję:

1. Kliknij prawym przyciskiem myszki ikonę statusu karty PC. Zostanie wyświetlona lista jak na rysunku z poprzedniej strony. Wybierz opcję **Advanced Configuration... (Zaawansowana konfiguracja...)** z listy.

2. Kliknij zakładkę Encryption (Szyfrowanie).

3. Można wybrać szyfrowanie z kluczem 64 lub 128 bit w zależności od wymaganego poziomu bezpieczeństwa. Można wybrać opcję **Create Keys with Passphrase (Utwórz klucze na podstawie hasła)** (hasło ma taką samą funkcjonalność jak inne hasła). Po wprowadzeniu hasła narzędzie wygeneruje automatycznie 4 klucze. Jeśli używasz bramę lub punkt dostępowy, dodaj te klucze do tych urządzeń. Jeśli posiadasz już zestaw skonfigurowanych kluczy w bramie lub punkcie dostępowym lub chcesz je utworzyć ręcznie, wybierz opcję **Create Keys Manually** (**Utwórz klucze ręcznie**) i wprowadź je w pola. Kliknij przycisk **Apply (Zastosuj)**, a następnie **OK.**, aby aktywować ustawienia.

# Konfiguracja funkcji AdHoc (sieć równorzędna)

## W systemie Win ME, 2000

Jeśli nie używasz bramy lub punktu dostępowego, funkcja Adhoc umożliwia wzajemne połączenie dwóch lub więcej komputerów. Funkcja ta jest używana najczęściej w przypadku gier sieciowych. Wykonaj poniższe czynności, aby skonfigurować tę funkcję:

**1.** Kliknij prawym przyciskiem myszki ikonę statusu karty PC. Zostanie wyświetlona lista jak na rysunku obok. Wybierz opcję **Advanced Configuration... (Zaawansowana konfiguracja...)** z listy.

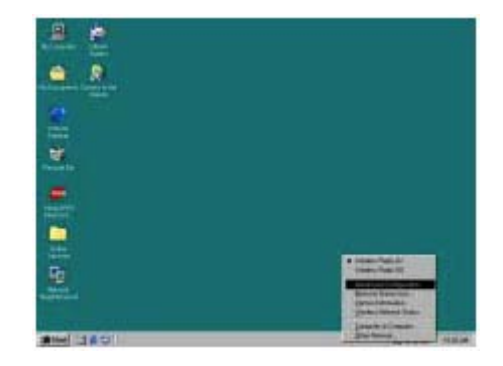

2. W polu Profile (Profil) wprowadź żądaną nazwę. Wszystkie ustawienia zostaną zapisane pod tą nazwą. Następnie kliknij strzałkę w dół obok pola Mode (Tryb) i wybierz opcję 802.11 AdHoc. Podaj wartość SSID w danym polu. Wartość SSID powinna być taka sama na każdym z komputerów, z których chcesz utworzyć sieć. W polu AdHoc Channel (Kanał adhoc) wybierz kanał (1- 13). Ta wartość musi być taka sama na każdym z komputerów, z których chcesz utworzyć sieć. Kliknij przycisk Apply (Zastosuj), a następnie OK., aby aktywować ustawienia. Powtórz te czynności na każdym z komputerów, z których chcesz utworzyć sieć.

| Patie Dying      | The second second second second | -   |             |
|------------------|---------------------------------|-----|-------------|
|                  |                                 |     |             |
| Hode:  00211 Adv | 00                              | -1  |             |
| THE PART         |                                 |     | Constant of |
| Concert Rate     | Fully Automatic                 |     | Detauts     |
| Mar Charact      | (17.24)                         |     | Unde        |
| Adhibe Company   | 19.20                           | 111 |             |
| Power 2 are Mode | low                             | 2   |             |
|                  |                                 |     |             |

# W systemie Windows XP

 Na pulpicie kliknij Start, wybierz Setting (Ustawienia) i Panel sterowania. W panelu sterowania kliknij dwukrotnie ikonę Network Connections (Połączenia sieciowe).
 Zostanie wyświetlone okno dialogowe właściwości adaptera. Kliknij zakładkę Wireless Networks (Sieci bezprzewodowe), i wybierz opcję Advanced (Zaawansowane).

| otton Properties 🛛 😨                                                                                                    |
|----------------------------------------------------------------------------------------------------|
| ny window setwork perform                                                                                                    |
|                                                                                                    |
| etwant, onex company                                                                                                    |
| Corepas                                                                                                    |
| - Beneda                                                                                                    |
| A Marent an                                                                                                    |
| (Manisterie )                                                                                                    |
| (and an and a second second se |
|                                                                                                    |
|                                                                                                    |

3. Zostanie wyświetlony ekran, jak na rysunku obok. Wybierz opcję **Computer- to- computer( AdHoc) networks only (Tylko sieci równorzędne)**. Kliknij przycisk **Close (Zamknij)**.

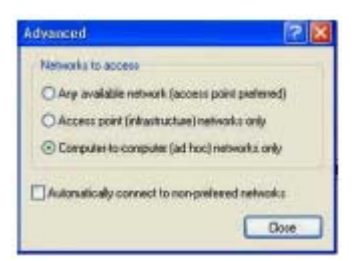

# Konfiguracja udostępniania plików i drukarek

W sieci można udostępniać pliki oraz drukarki. Dzięki temu można łatwo skonfigurować sieć w domu lub w biurze. Wykonaj następujące czynności, aby skonfigurować udostępnianie plików i drukarek:

# W systemie Windows ME

**1.** Na pulpicie kliknij **Start**, wybierz **Setting (Ustawienia)** i **Panel sterowania**. W panelu sterowania kliknij dwukrotnie ikonę **Network (Sieć)**.

2. Zostanie wyświetlony ekran Network (Sieć), jak na rysunku obok. Kliknij przycisk Add (Dodaj).

| Network                                                                                                    | 2 X |
|----------------------------------------------------------------------------------------------------|-----|
| Configuration Identification Access Control                                                                                                    |     |
| The following getwork components are installed                                                                                                    |     |
| Client for Microsoft Networks Microsoft Family Logon B 202-11b Walkers PC Caed DialUp Adapter S* TCP/IP > 002-11b Walkers PC Caed S* TCP/IP > Dial-Up Adapter |     |
| Add. Flemmen Frankrike                                                                                                    |     |
| Ele and Pier Shaling                                                                                                    | 2   |
| Uteropoor<br>OK Carc                                                                                                    | *   |

3. W ekranie Select Network Component Type (Wybierz typ komponentu sieciowego) wybierz opcję Service (Usługa) i kliknij przycisk Add (Dodaj).

| lect Network Component Type                                                                                                    |                         |              |
|----------------------------------------------------------------------------------------------------|-------------------------|--------------|
| Sch. the gas of retrient component you<br>Clern<br>Adapte<br>Christel<br>Christel<br>Christel<br>Christel                           | mant to inclui          | 64L<br>Canod |
| A service enables the computer to she<br>and othe resources with other compute<br>servery services gagain<br>Microsoft Femily Legen | n Mer, givilwir.<br>12. | 3            |
| A DECISION OF CALL OF CALL OF CALL                                                                                                  |                         |              |
| Bie and Paur Shaling.                                                                                                    |                         |              |

4. W ekranie jak poniżej wybierz z listy opcję File and printer sharing for Microsoft Networks (Udostępnianie plików i drukarek w sieci Microsoft Networks).

| Barrent .                                                         | Jain.                                                                                                    |
|-------------------------------------------------------------------|----------------------------------------------------------------------------------------------------|
| Configuration [Lineathiostop]<br>Effect on the second contract of | Assess Cornel                                                                                                    |
| A Made<br>A Made<br>The Second and Made<br>Second to Made         | ntrant Tancia tha paramet la lanat traveski DE. V partane<br>ne dik ta tao direke, diki Hand Del.<br>2019 (2019) (2019) (2019)<br>2019 (2019) (2019) (2019)<br>2019 (2019) (2019) (2019)<br>2019 (2019) (2019) |
| D                                                                 |                                                                                                    |
|                                                                   | 08 Center                                                                                                    |

5. W ekranie **File and Print Sharing (Udostępnianie plików i drukarek)** zaznacz oba pola wyboru. Jeśli nie są zaznaczone, zaznacz je i kliknij przycisk OK.

| Netweek.                                                                                     | IX                                                                                         |
|----------------------------------------------------------------------------------------------|--------------------------------------------------------------------------------------------|
| Configuration Identification                                                                 | on Access Control                                                                          |
| File and Print Sharing                                                                       | 2 X                                                                                        |
| P I want to be able to                                                                       | give others access to my Sies.                                                             |
| P I want to be able to                                                                       | allow others to give to ray private(s).                                                    |
|                                                                                              |                                                                                            |
|                                                                                              | OK Cancel                                                                                  |
| and Mark Tria                                                                                |                                                                                            |
| Add                                                                                          | Tigraova Propertanz                                                                        |
| Primary Network Logor:                                                                       |                                                                                            |
| Microsoft Family Logon                                                                       | 2                                                                                          |
| Elle and Plint Shaan                                                                         | a                                                                                          |
| Description<br>File and pint sharing is<br>ability to share your file<br>Windows for Workgro | or Microsoft networks gives you the<br>is or pinters with Windows NT and<br>ups computers. |
|                                                                                              | OK Cancel                                                                                  |

6. Po kliknięciu OK. powrócisz do ekranu sieci z kroku 2.

Kliknij zakładkę Identification (Identyfikacja) (patrz pierwszy rysunek na stronie 19).

**Computer Name (Nazwa komputera)**: w tym polu wpisz żądaną nazwę. (np. Mój komputer, John, CPU123). Nie wolno użyć takiej samej nazwy dla każdego komputera w sieci.

Workgroup (Grupa robocza): to pole ustawia unikatową nazwę sieci.

Nazwę tę należy ustawić na każdym komputerze, który ma być podłączony do sieci.

**Computer Description (Opis komputera)**: można wpisać dowolny tekst. W tym polu podaje się przeważnie nazwę lokalizacji lub nazwisko głównego użytkownika.

| comput<br>description   | in use the relevant, Please type a name for this<br>let on the network. Please type a name for this<br>let, the workgroup it will appear in, and a short<br>tion of the computer. |
|-------------------------|----------------------------------------------------------------------------------------------------|
| Cosputer menes          | TEST                                                                                                    |
| Workproup               | WORKGROUP                                                                                                    |
| Corpular<br>Description | frest                                                                                                    |
|                         |                                                                                                    |
|                         |                                                                                                    |

7. Kliknij zakładkę Configuration (Konfiguracja).

Powrócisz do ekranu z kroku 2.

W polu Primary Network Logon (Podstawowe logowanie do sieci), znajdującym się powyżej przycisku File and Print Sharing (Udostępnianie plików i drukarek), upewnij się, że zaznaczono opcję Client for Microsoft Networks (Klient w sieci Microsoft Networks).

Jeśli nie, kliknij strzałkę w dół i wybierz tę opcję z listy. Kliknij przycisk **O**K.

8. Zostanie wyświetlony komunikat z prośbą o ponowne uruchomienie komputera. Kliknij przycisk **Yes (Tak)**, aby ponownie uruchomić komputer.

Jeśli komunikat nie zostanie wyświetlony, uruchom ponownie komputer ręcznie. Po ponownym uruchomieniu zostaniesz poproszony o podanie nazwy użytkownika i hasła.

Wpisz jakiekolwiek wartości, ale zapamiętaj je, bo na ich podstawie uzyskasz dostęp do sieci.

9. Po ponownym uruchomieniu komputera i wpisaniu nazwy użytkownika i hasła, udostępnij plik lub drukarkę. Zlokalizuj plik lub napęd do udostępnienia. (Najłatwiejszy sposób to użycie Windows Explorer z menu **Start**).

Kliknij prawym przyciskiem myszki plik lub napęd do udostępnienia. W podręcznym menu wybierz opcję **Sharing (Udostępnianie).** 

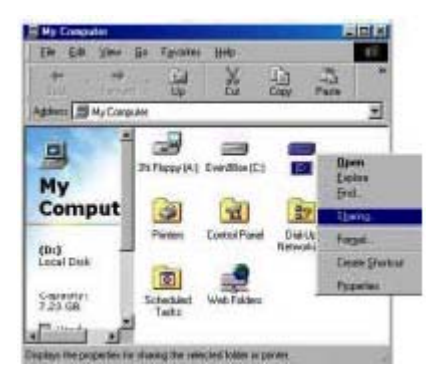

10. Zostanie wyświetlony ekran, jak na rysunku obok.

Wybierz opcję **Shared As (Udostępnij jako).** Dzięki temu inni użytkownicy sieci zobaczą udostępniony plik lub napęd. Następnie można wybrać **Access Type (Typ dostępu)**:

| manual time. 14 |      |     |   |
|-----------------|------|-----|---|
| C Rettered      |      |     |   |
| Hartina         | -    | 100 |   |
|                 | -    |     | _ |
|                 | _    |     |   |
| · ·             |      |     |   |
| 17:57           |      |     |   |
| F Smille        |      |     |   |
|                 | 1.22 | _   |   |
|                 | 122/ |     |   |
| 14 hours        | 101  |     |   |
|                 |      |     |   |
|                 |      |     |   |

**Read Only (Tylko do odczytu):** Dzięki temu inni użytkownicy sieci zobaczą udostępniony plik lub napęd do odczytu. Nie mogą modyfikować udostępnionego udziału. Można także ograniczyć prawa poprzez określenie hasła w odpowiednim polu.

**Full (Pełny)**: Użytkownik może odczytywać, modyfikować i usuwać informacje na udostępnionym udziale. Można także ograniczyć prawa poprzez określenie hasła w odpowiednim polu.

**Depends on Password (W zależności od hasła)**: Opcja pozwala na ustawienie dostępu Read Only i Full na udziale. Poziom dostępu zależy od podanego hasła. Po zakończeniu kliknij przycisk **Apply (Zastosuj)**, a następnie OK.

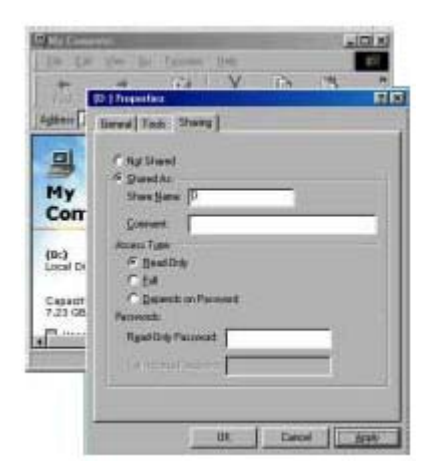

11. Następnie można udostępnić drukarkę. Na pulpicie kliknij przycisk Start, Settings (Ustawienia) i wybierz opcję Printers (Drukarki).

12. Kliknij prawym przyciskiem myszki drukarkę, którą chcesz udostępnić. W menu podręcznym wybierz opcję **Sharing (Udostępnianie).** 

13. W następnym kroku udostępnisz drukarkę wybierając opcję **Share As (Udostępnij jako)**. Zostanie automatycznie wstawiona nazwa udziału. Można wybrać hasło dla drukarki, jeśli chcesz ograniczyć dostęp do niej. Można też ustawić domyślne ustawienia drukarki poprzez modyfikację informacji na innych zakładkach tego okna.

## W systemie Windows 2000

**1.** Po zainstalowaniu i skonfigurowaniu karty PC, system Windows 2000 automatycznie włączy funkcję udostępniania plików i drukarek and na komputerze. Należy tylko zmienić ustawienia grupy roboczej. Wszystkie komputery w sieci muszą należeć do tej samej grupy, ale muszą mieć unikatowe nazwy. Aby to sprawdzić lub zmienić, kliknij ikonę **My Computer (Mój komputer)** na pulpicie. Kliknij prawym przyciskiem myszki i wybierz opcję **Properties (Właściwości)**.

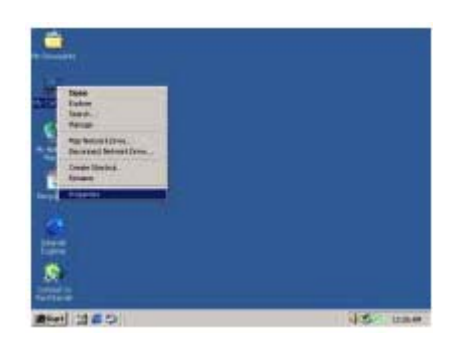

2. W oknie System Properties (System – właściwości) kliknij zakładkę Network Identification (Identyfikacja sieciowa). Jeśli nazwa grupy roboczej jest już taka sama jak innych komputerów w sieci, nic nie trzeba zmieniać. Kliknij przycisk OK. Jeśli nie jest taka sama, kliknij przycisk Properties (Właściwości).

| yalon Properties                           | a construction of the local division of the                     | ltix                |
|--------------------------------------------|-----------------------------------------------------------------|---------------------|
| Gerenal Materical Idae                     | stication   Hardware   User Pho                                 | Hei Athanced ]      |
| Wednet u                                   | on the following internation to al<br>call.                     | andly your sampular |
| Pul computer name.                         | 1011                                                            |                     |
| watgetar                                   | WITHOUT                                                         |                     |
| Texan Tex Network &<br>deman and could all | textilication Witcard to join a<br>local user, click Network 10 | National ID         |
| Toeraree His compo<br>Properties           | ñer in gan a donnain, click                                     | Projection          |
| 🟦 Dangto villa                             | a sheet also you welat the core                                 | puter.              |
|                                            | nr I ra                                                         |                     |

**3.** W polu **Computer Name (Nazwa komputera)** wpisz nazwę, która jest inna niż nazwy komputerów w sieci. W polu **Workgroup (Grupa robocza)** wpisz nazwę, która ma identyfikować sieć. Będzie taka sama na każdym z komputerów w sieci. Kliknij przycisk OK i powrócisz do ekranu właściwości systemu. Kliknij przycisk OK i ponownie uruchom komputer.

| Identification Changes                                                          | <u> </u>                             |
|---------------------------------------------------------------------------------|--------------------------------------|
| You can change the name and the memb<br>computer. Changles may affect access to | ership of this<br>network resources. |
| Computer name.                                                                  |                                      |
|                                                                                 |                                      |
| - Member of                                                                     |                                      |
| C Donuin                                                                        |                                      |
| Workgroup:                                                                      | _                                    |
|                                                                                 |                                      |

## W systemie Windows XP

1. Na pulpicie komputera kliknij **My Computer (Mój komputer)**, kliknij prawym przyciskiem myszki plik lub napęd, który chcesz udostępnić. W podręcznym menu wybierz opcję **Sharing and Security... (Udostępnianie i bezpieczeństwo).** 

| - Friende                                                  | Number Selector |                | 10 |
|------------------------------------------------------------|-----------------|----------------|----|
|                                                            | Dentiturent     |                |    |
|                                                            | General Street  | 111            |    |
| and and an                                                 | J               | Ness<br>Tip    |    |
| ADA HI<br>A LANDARY<br>A LANDARY<br>A LANDARY<br>A LANDARY |                 | inter<br>Trans |    |

2. Zostanie wyświetlony ekran, jak na rysunku obok. Kliknij zakładkę **Sharing (Udostępnianie),** jeśli nadal chcesz udostępnić napęd. Kliknij przycisk OK.

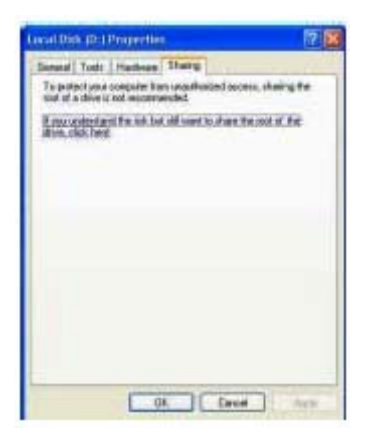

3. Zostanie wyświetlone okno dialogowe Enable File Sharing (Włącz udostępnianie plików), wybierz opcję Just enable file sharing (Włącz tylko udostępnianie plików). Kliknij przycisk OK.

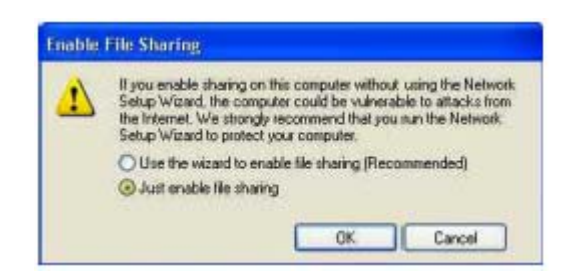

4. Po kliknięciu OK, zostanie ponownie wyświetlone okno dialogowe **Sharing**, zaznacz pierwsze pole wyboru i wpisz nazwę udziału w polu **Network sharing and security**. Po zakończeniu kliknij przycisk OK.

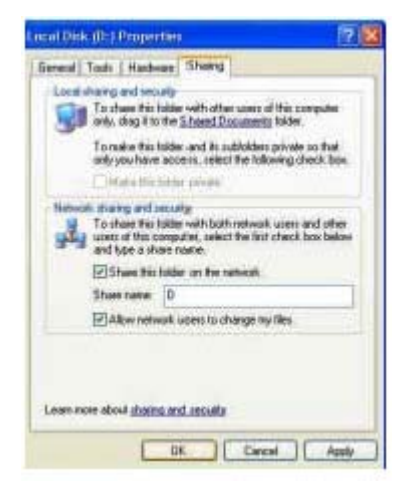